## Llei de Boyle

L'experiència consistirà a comprimir l'aire contingut en una xeringa prement-ne l'èmbol i mesurar, amb el sensor de pressió, la pressió de l'aire en variar el volum. La temperatura i la quantitat d'aire es manté constant.

### **Objectius**

- Enregistrar la pressió del gas contingut en una xeringa per a uns volums determinats utilitzant el procediment de presa manual de dades del Multilab

- Predir la representació del gràfic pressió-volum per a les dades enregistrades

- Representar el gràfic pressió-volum i el corresponent a la funció matemàtica que s'hi ajusta i treure'n conclusions.

## Equipament

| Elements de l'equip Multilog/Multilab:<br>- Interfície MultiLogPRO amb cable USB<br>- Sensor de pressió<br>(rang: 0-700kPa;resolució:0,72kPa) | Material de laboratori:<br>- Xeringa graduada de plàstic<br>de 50 mL |
|----------------------------------------------------------------------------------------------------|----------------------------------------------------------------------|
| Ordinador amb software Multilab                                                                                                    |                                                                      |

## Procediment

## Muntatge de l'experiència

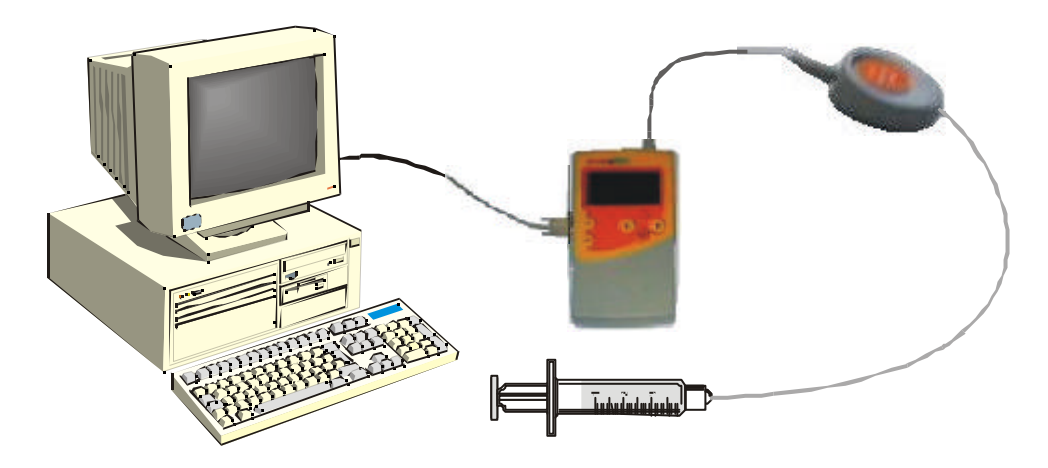

Connecteu el sensor de pressió a l'entrada 1 de la interfície, i desprès la xeringa al tub del sensor tal com es mostra a la figura.

Per comprovar que no hi ha pèrdues d'aire entre la xeringa i el tub del sensor, podeu modificar la posició de l'èmbol, i en deixar-lo en llibertat, aquest ha de tornar a la posició d'origen.

Per deixar que dins la xeringa i hagi una pressió igual a l'atmosfèrica:

- desconnecteu el sensor de la xeringa,
  - moveu l'èmbol fins a la posició de 50 o 20mL,
  - torneu a connectar la xeringa al sensor de pressió.

# Configuració de la captació de dades manual

| Cliqueu el botó                                                                                                    |                                                                                                    |
|----------------------------------------------------------------------------------------------------|----------------------------------------------------------------------------------------------------|
| Andard de cooligueació pos 1 de 3 - Senson                                                                                                    | Apidan de configuración pas 2 de 3 - Velocital                                                                                                    |
| Veureu que s'obre la finestra que detecta<br>a l'entrada 1 el <b>sensor de pressió</b><br>Cliqueu <b>Proper</b>                                                                                                    | Escala freqüència: <b>Manual</b><br>Mode d'escalat: <b>Escala completa</b><br>Mode de gravació: <b>Substituir</b><br>Cliqueu <b>Proper</b>                                                                                          |
| Apadant de configuració par 3 de 3 - Escoant northes     Image: Serveries 10 montres     Terres     Terres     Image: Promostes     Image: Promostes </th <th>Cophrant Discont le</th> | Cophrant Discont le                                                                                                    |
| Seleccioneu:<br>Per mostres: <b>10</b><br>Cliqueu <b>Acabar</b>                                                                                                    | Entreu al menú <b>Taula</b> , en l'opció <b>Mode de</b><br><b>captura</b> i s'obrirà la finestra següent:<br>A sensors disponibles cliqueu : <b>Pressió</b><br>Cliqueu <b>Afegir</b><br>Seleccioneu <b>Insertar columna manual.</b> |
| Insertar columna manualment X   Títol Columna Volum   Unitat mL   D'acord Cancel.lar                                                                                                    | Capturar 1   Capturar 2     Pressió (K   Volum (mL)     0   50.00     1   48.00     2   46.00     3   44.00     4   42.00     5   40.00                                                                                             |
| A títol columna escriviu: <b>Volum</b><br>A unitat escriviu: <b>mL</b><br>Cliqueu <b>D'acord</b>                                                                                                    | Introduïu a la columna els valors dels<br>volums de la xeringa, escrivint els 10<br>valors dels volums des de l'inicial (50 mL)<br>fins al final (30 mL), disminuint de 2 mL en<br>2 mL (50 mL, 48 mL, 46 mL,)                      |

## Captura de les dades

Capturareu el valor de pressió corresponent per al volum inicial (50 mL) i per a la resta de volums introduïts a la taula anterior. Un dels companys s'ocupa de prèmer l'èmbol de la xeringa, l'altra efectua el procés de captació manual de dades tal com s'indica:

Cliqueu el botó **Executar** 

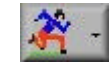

Per a la primera captació, amb l'èmbol en la posició de volum inicial (50 mL):

Cliqueu el botó Eina de Captura i observeu com queda anotada la en la primera casella de la columna Captacions següents (48 mL, 46

mL,...):

- Desplaceu-vos amb el ratolí una casella cap avall en la columna pressió de la taula - Moveu l'èmbol de la xeringa al volum corresponent

- Premeu el botó Enter de la interfície, i a continuació, cliqueu el botó Eina de captura M

Així, successivament fins acabar les captacions.

Cliqueu Stop un cop finalitzades les 10 captacions.

Anomeneu i guardeu l'arxiu amb l'opció Guardar com del menú Arxiu. (Substituïu el nom Multilog per Boyle i les vostres inicials si voleu, deixeu però la data i hora)

## Ànàlisi i tractament de les dades

- Prediu la forma del gràfic pressió-volum per a l'experiment realitzat i dibuixa el gràfic que esperes obtenir

- Representació del gràfic P-V: Cliqueu Editar gràfic

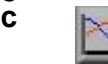

Doneu al gràfic el nom Llei de Boyle i seleccioneu els conjunts de valors que han d'aparèixer representats als eixos:

A l'eix x: Captura 1(volum). A l'eix y: Captura 1 (pressió).

A continuació, cliqueu **Acceptar**, apareixerà en pantalla el gràfic pressió-volum.

- Trobar l'equació que s'ajusta el gràfic i relaciona la pressió del gas en funció del volum:

Cliqueu Ajudant d'anàlisi i en Ajustar corba, trieu la funció potencial, i fre cliqueu Acceptar.

(Noteu que la pressió a l'equació està expressada en Pa i la constant en Pa.cm<sup>3</sup>) Per guardar aquest gràfic amb l'equació cliqueu el botó Afegir gràfic a projecte i a continuació l'opció Guardar com del menú Arxiu.

## Informe i güestions

Redacta un breu informe amb els objectius, resultats, conclusions de la teva experimentació i la resposta a les següents güestions

- 1. El gràfic que heu obtingut, s'assembla al que havíeu predit?
- 2. Quina relació de proporcionalitat hi ha entre la pressió i el volum de l'aire?
- 3. Quin valor té la constant de proporcionalitat? Expresseu-la en el SI. Seria la mateixa si repetiu l'experiència amb una xeringa de diferent capacitat, o partiu d'un altre volum inicial de gas?
- 4. Quines són les fonts d'error en aquesta experiència? En pot ser una el volum del tub que uneix la xeringa amb el sensor? Com podríeu millorar els resultats?